Vous voulez modifier le nom d'utilisateur et/ou le nom du contact principale et/ou l'adresse courriel du contact principale. Connectez-vous avec les nom d'utilisateur et mot de passe que vous possédez. Suivre les étapes ci-dessous. Rendez-vous au https://osbl.bflcanada.ca

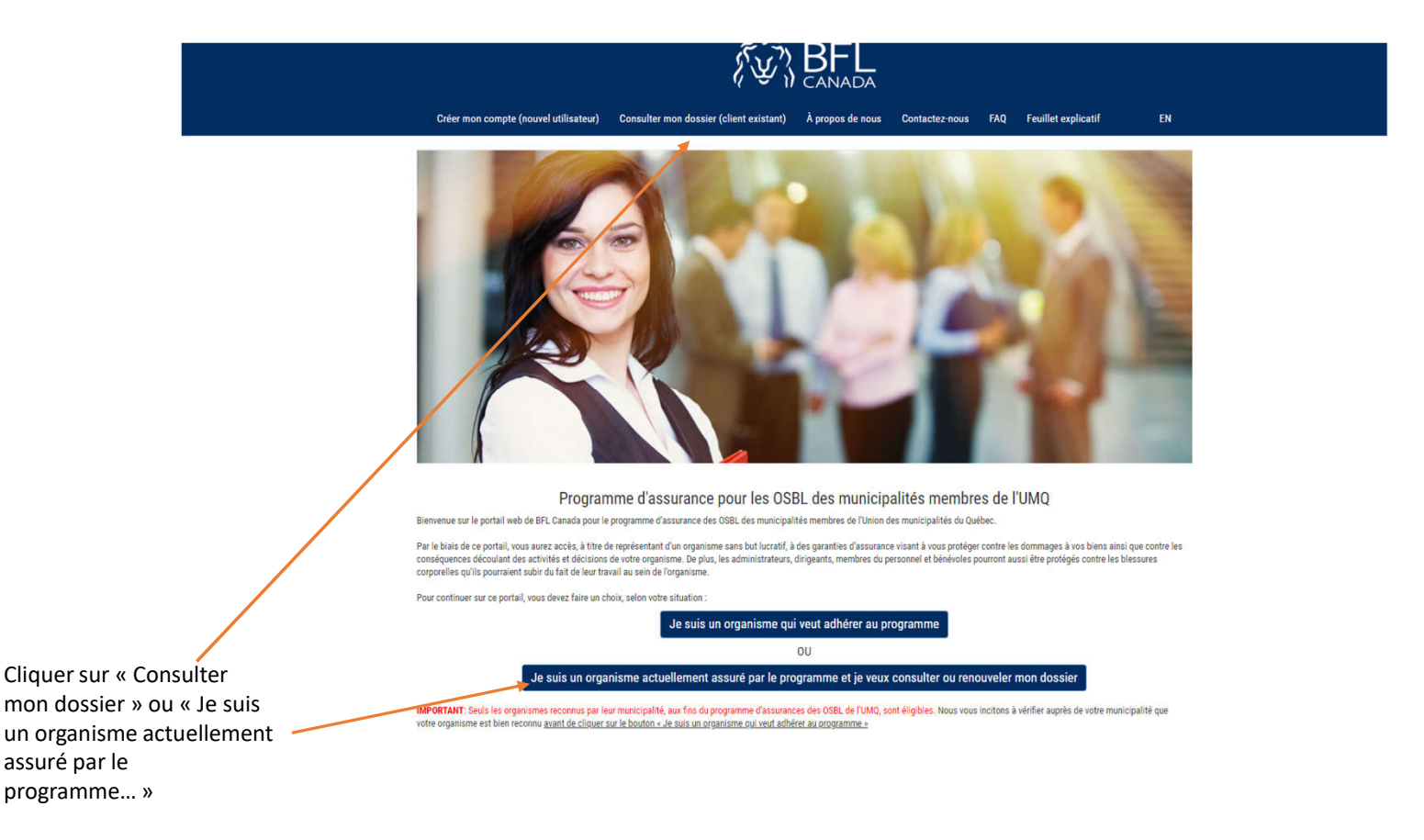

| Accueil Créer mon compte (nouvel utilisateur) À propos de nous                                           | Contactez-nous FAQ Feuillet explicatif                                                          | EN       |  |  |
|----------------------------------------------------------------------------------------------------|-------------------------------------------------------------------------------------------------|----------|--|--|
| Connectez-vous à votre compte                                                                            |                                                                                                 |          |  |  |
| Veuillez compléter les champs ci-dessous pour vous connecter                                             |                                                                                                 |          |  |  |
| Cliquez ici pour inscrire le nom d'utilisateur                                                           |                                                                                                 |          |  |  |
|                                                                                                    |                                                                                                 |          |  |  |
| Si vous avez oublié votre mot de passe, vous pouvez le réinitialiser.                                    |                                                                                                 |          |  |  |
| rous n'avez pas accès à votre nom d'utilisateur, veuillez nous envoyingen courriel à l'adres<br>BFL FAIT | se solvante : osbi@bficanada.ca<br>TOUTELA DIFFÉRENCE<br>egroupement d'active: UMQ              |          |  |  |
| Politique des plaintes   Politique des plaintes   Politique des plaintes   © 20                          | ue de vie privée   Modalités d'utilisation   Plan du site<br>16 Assurance Tous droits réservés. |          |  |  |
|                                                                                                    |                                                                                                 |          |  |  |
| ntrez votre nom d'utilisateur actu                                                                       | iel et cliquez sur le bouton « co                                                               | onsulter |  |  |

mon dossier »

 Oter mon compte (nouvel utilisation)
 Consulter mon dossier (client existant)
 À propos de nou
 FAQ
 Fauillet explicatif

CANADA

Entrez votre mot de passe actuel et cliquez sur le bouton « consulter mon dossier »

## Cliquez ensuite sur « Modifier mon profil »

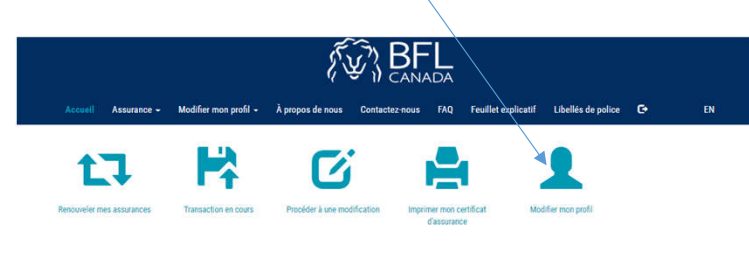

La soumission est valide pour 60 jours de la date de réception de la demande par BFL CANADA. Après cette période, elle sera automatiquement archivée par le système.

## BFL FAIT TOUTE LA DIFFÉRENCE Regroupement d'achats UMQ

Politique des plaintes | Politique de vie privée | Modalités d'utilisation | Plan du site © 2016 Assurance Tous droits réservés. Modifiez les informations désirées comme le nom du contact principal, l'adresse courriel et le nom d'utilisateur puis cliquez « Mettre à jour »

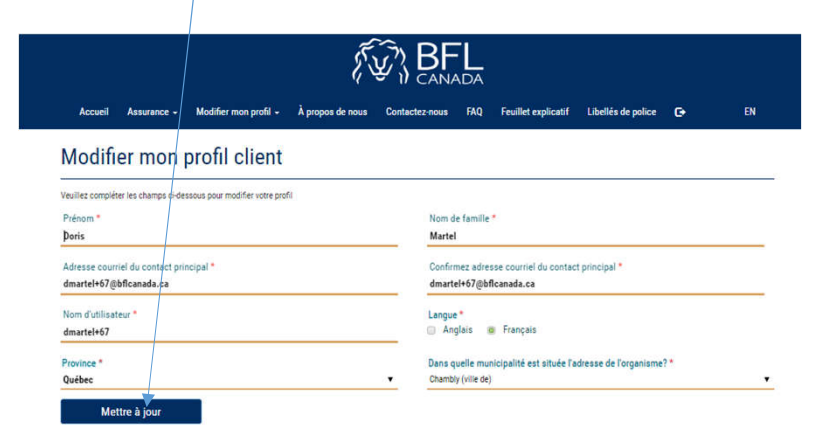

BFL FAIT TOUTE LA DIFFÉRENCE

Regroupement d'achats UMQ

Politique des plaintes | Politique de vie privée | Modalités d'utilisation | Plan du site © 2016 Assurance Tous droits réservés. Cliquez ensuite sur « Modifier mon profil » puis sur « Changer le mot de passe »

Lorsque vous avez modifié le mot de passe, cliquez sur le bouton « Changer le mot de passe »

| Accuel Assurance - Modifier man profil - À propos de r<br>Modifier man profil - À propos de r<br>Modifiación de profi                                                                                                    | ROUS CANADA                                                                                                    | EN | Accueil Assurance - Modifier mon profil - À propos de nous Contactez nous FAQ Feulliet explicatif Libellés de police C+ EN                                                                                                    |  |
|----------------------------------------------------------------------------------------------------|----------------------------------------------------------------------------------------------------|----|----------------------------------------------------------------------------------------------------|--|
| Modifier mon profil client Veulie complete les charps o dessous pour modifer voire profil Présons * Francis Adresse courrel du contact principal * demartel+02 Mitchards.ca Nom d'utilisatuu * demartel+02 Prevince * Quadres Mettre à jour | Nom de famile * S-Onge Confirmez adoes courriel du contact principal * dusarde 27 giblicanada x.a Langes * Angleis @ Françeis Dass quelle municipabilé est atuéé ?adresse de l'organisme? * Caundy (ritre de) |    | Veuille compiléer les champs ci-dessous pour changer votre mot de passe: Ancien mot de passe * nouvreau mot de passe * Confirmer le mot de passe * (Mot de passe doit cortenir au moins une lettre mijuscule, une lettre minuscule, un chiffre et un canscher spécial ec: %1%**(5) Changer le mot de passe |  |
| BFL F/                                                                                                    | AIT TOUTE LA DIFFÉRENCE<br>Regrospenent d'achato 1880                                                                                                    |    | BFL FAIT TOUTE LA DIFFÉRENCE<br>Regroupement d'achats UMQ<br>Politique des plaintes   Politique de vie privée   Modalités d'utilisation   Plan du site                                                                                                    |  |
| Politique des plaintes   Pi                                                                                                    | olitique de vie privée   Modalités d'utilisation   Plan du site<br>8 2016 Assurance Tous dinits réservés.                                                                                                    |    | © 2016 Assurance Tous droits réservés.                                                                                                    |  |

Lorsque les modifications sont acceptées, vous revenez à la page d'accueil. Vous pourrez maintenant vous connecter avec vos nouveaux nom d'utilisateur et mot de passe.